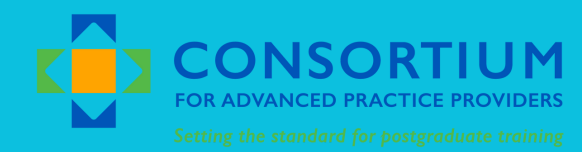

## CECREDIT HOW TO CLAIM

## **NEW THIS YEAR**

This year we are utilizing the Weitzman Education Platform to claim CE Credit and print the CE Certificate.

## WHAT DOES THIS MEAN FOR YOU?

To access the Weitzman Education Platform, you will need to create an account at https://education.weitzmaninstitute.org/ and claim CE Credits for each session you attend.

#### WHAT ACTIONS DO I NEED TO TAKE?

- 1. Sign up for an account at Weitzman Education Platform
- 2. Enroll in the The Consortium for Advanced Practice Providers 2023 Annual Conference; Transforming Advanced Practice Postgraduate Training Stronger Together: Setting the Standards by searching for the activity in the catalog or using the QR Code
- 3. At the end of each session, you can complete the post-session survey
- 4. At the end of the conference, claim your CE Credit for each session and download your CE Certificate

## QR CODE TO WEITZMAN EDUCATION PLATFORM

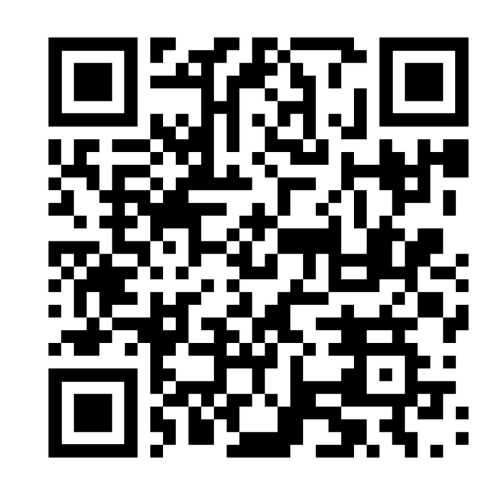

## **NEED HELP?**

# ENROLL IN THE CONFERENCE

Once you have created an account, you can enroll in the Conference by searching for the activity, or scanning the QR code:

## HOW TO COMPLETE POST SESSION SURVEY, CLAIM CREDITS AND CE CERTIFICATE?

Once you have enrolled in a course, and the session has ended, you will be able to claim credits and download your CE Certificate. We recommend completing the post-session evaluation at the end of each session, and claiming your certificate at the end of the conference. LINK TO CONFERENCE ACTIVITY

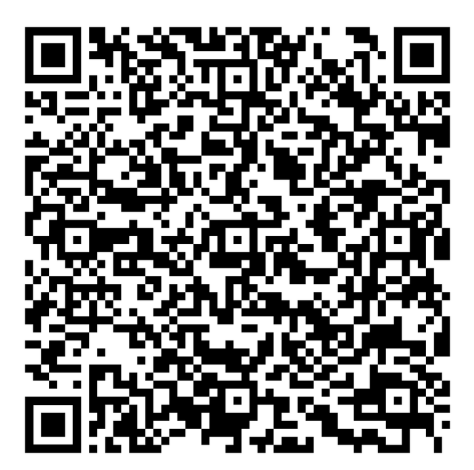

TUTORIAL

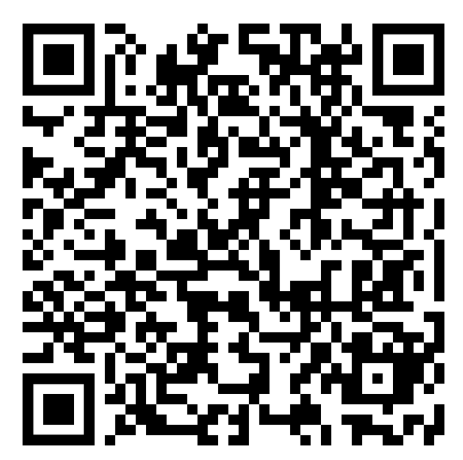

## **NEED HELP?**

Find Shay Felder during the Conference for assistance | Visit the Consortium's Exhibitor Table Email shay.felder@apppostgradtraining.com for post-conference assistance